## <u>RE∕JLM</u><sup>™</sup>

## **Tips & Tricks**

## How to Edit a Client Profile on your Mobile Device

You can edit contact information for a client in REALM on a mobile device using the following steps:

- 1. Select **Contacts** from the menu bar.
- 2. Select the **layer menu** and choose the contact type active, inactive, or disabled by activating the appropriate bullet. Select the X (or swipe down) to close the layer.
- 3. Select the client whose information you would like to update.
- 4. Select the **menu icon**
- 5. Select **Edit** from the drop-down menu.
- 6. An edit client window will appear, update the details.
- 7. Select Save.

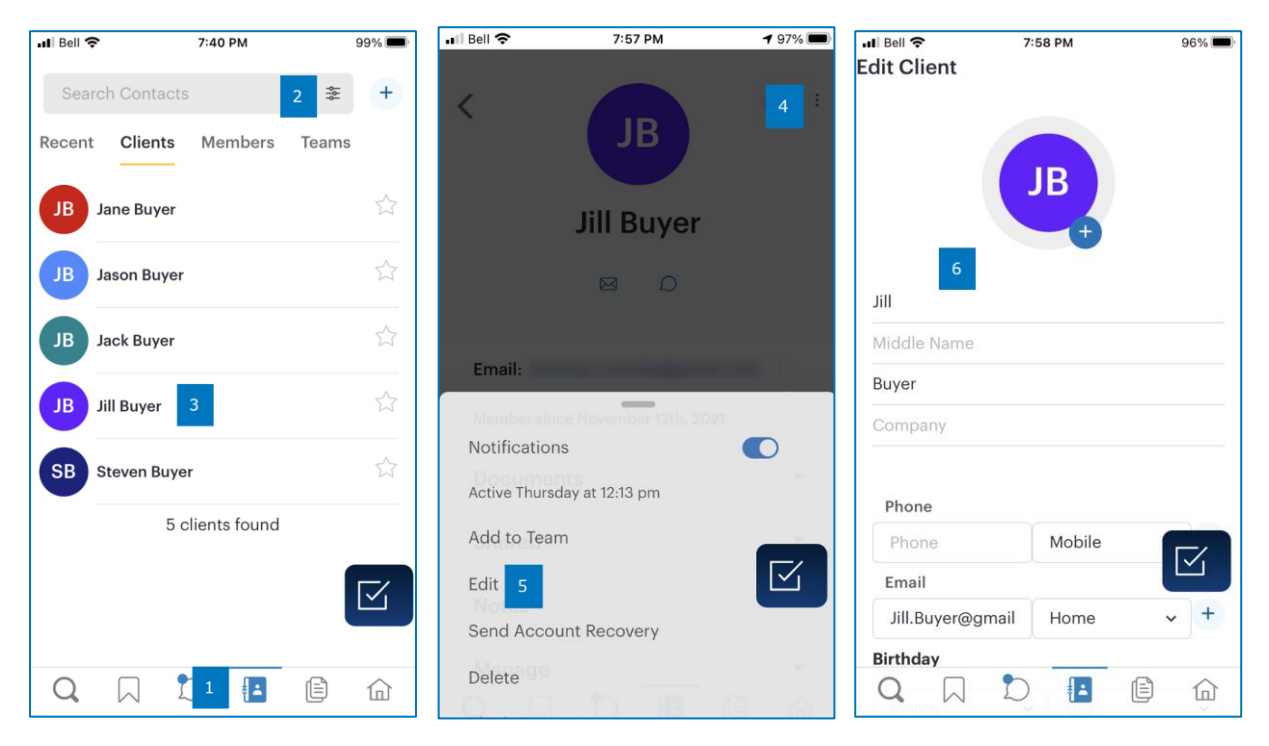

If you have any questions, please contact us at Help@REALMmlp.ca.

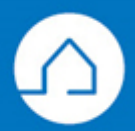